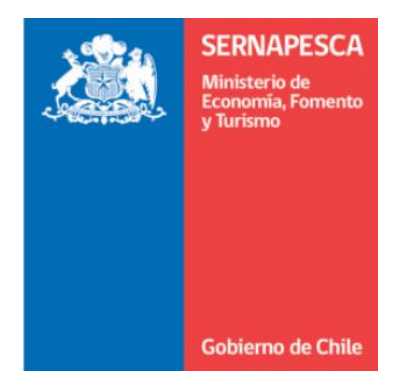

## MANUAL DE USUARIO

### **DECLARACON DE CENTROS DE CULTIVOS**

"Modulo Declaración Eventos PSMB"

Noviembre 2018

#### 1.- Descripción del sistema

Para ingresar a la aplicación se debe hacer click en el siguiente link:

http://servicios.sernapesca.cl/CCSiep/

Una vez cargada la página ingresar al sistema con su usuario y su clave correspondiente como lo muestra la imagen

| SERNAPESCA<br>Meisteris de<br>Cobierno de Chile<br>Sistema Centros Acuicolas Web |
|----------------------------------------------------------------------------------|
| Usuario<br>Clave<br>Ingresar                                                     |
| Desarrollado por SISEEK Soluciones Informáticas                                  |

#### 2.- Declaración por Eventos PSMB

La declaración de eventos PSMB se realiza para obtener el certificado de registros de extracción de moluscos bivalvos R.E.T. Por lo que este módulo valida si un área se encuentra abierta o cerrada.

Para ingresar una declaración por eventos PSMB se debe ingresar en el siguiente menú.

| STRAFTSCA<br>Binder<br>Manas<br>Collemente de Caler | Sistema Centros Acuícolas Web                        |
|-----------------------------------------------------|------------------------------------------------------|
| ♠ Inicio Administración ◄                           | Declaración CC-O y CC-A V Consultas V Certificados V |
|                                                     | P Declaración mensual (Existencia)                   |
| El separador de decimales es el                     | Declaración por eventos.                             |
|                                                     | » Declaración por eventos PSMB                       |
|                                                     |                                                      |
|                                                     |                                                      |

Se abrirá el siguiente formulario:

| SERNAPESCA<br>Bartenatur<br>Termina<br>Bartenatur<br>Bartenatur<br>Bar |             | S               | istema<br>DECLAR | Centros<br>RACIÓN OPERA | Acuico<br>Ación cc-c | olas V<br>o v cc-/ | Veb           |                      |          |       | E                       | Fe<br>Bienvenido : JOR                | cha: 30/0<br>GE ANTON | 1/2016 12:40 |
|----------------------------------------------------------------------------------------------------|-------------|-----------------|------------------|-------------------------|----------------------|--------------------|---------------|----------------------|----------|-------|-------------------------|---------------------------------------|-----------------------|--------------|
| io 🖻 Declarac                                                                                                    | ión CC-O y  | CC-A ▾ ⊡ C      | onsultas 👻       |                         |                      |                    |               |                      |          |       |                         |                                       |                       |              |
| DATOS TITULA                                                                                                    | R/CENTRO    |                 |                  |                         |                      |                    |               |                      |          |       |                         |                                       |                       |              |
| Seleccionar Ce                                                                                                    | ntro : 1041 | 21 REGIME       |                  | •                       |                      |                    |               |                      |          |       |                         |                                       |                       |              |
| Fitular                                                                                                    | · BA        |                 | JORGE AN         | ITONIO                  |                      |                    | Rut Titular · | 11522451-4           |          |       |                         |                                       |                       |              |
| Nombre Centro                                                                                                    | RE          | GIMEN 80 TI     | ER               |                         |                      | _                  | Folio RNA :   | 21531                |          |       |                         | _                                     |                       |              |
|                                                                                                    |             |                 |                  |                         |                      |                    | Región :      | X REGION             |          |       |                         | _                                     |                       |              |
|                                                                                                    |             |                 |                  |                         |                      |                    | Comuna :      | Quemchi              |          |       |                         |                                       |                       |              |
| Representante                                                                                                    | Legal : BA  | RRIA VELIS      | JORGE AN         | ITONIO                  |                      |                    | Sector :      | NORESTE PUNTA O      | QUECHUCO |       |                         |                                       |                       |              |
| bastecimiento                                                                                                    | Operaci     | ión             |                  |                         |                      |                    |               |                      |          |       |                         |                                       |                       |              |
| DATOS DE L                                                                                                    | AACTIVIDA   | up.             |                  |                         |                      |                    |               |                      |          |       |                         |                                       |                       |              |
| DATOS DE I                                                                                                    | LA ACTIVIDA |                 |                  |                         |                      |                    |               |                      |          |       |                         |                                       |                       |              |
| Agregar                                                                                                    | Especie     |                 |                  |                         |                      |                    | 0.1           |                      |          |       | 8 - 45 d d - d          |                                       |                       |              |
| Evento                                                                                                    | Código      | Nombre<br>Común | Código           | Etapa<br>Desarrollo     | Código               | Tipo               | Nombre        | N°<br>Resolución/Año | Unidades | Kilos | N°<br>unidades<br>Cult. | ldentificador<br>Unidad de<br>Cultivo | Editar                | Eliminar     |
| No existe                                                                                                    | n registros |                 |                  |                         |                      |                    |               |                      |          |       |                         |                                       |                       |              |
|                                                                                                    |             |                 |                  |                         |                      |                    | 14 <4         | 14                   |          |       |                         |                                       |                       |              |
|                                                                                                    |             |                 |                  |                         |                      |                    |               |                      |          |       |                         |                                       |                       |              |
| clarar V                                                                                                    | olver       |                 |                  |                         |                      |                    |               |                      |          |       |                         |                                       |                       |              |

Selecciona el centro y los datos del titular se despliegan automáticamente

| Declaración PSMB                                        |              |                     |                    |               |
|---------------------------------------------------------|--------------|---------------------|--------------------|---------------|
| Ingresar Centro : 102021 P Buscar Número                | o Folio : 🚺  | Fecha y Hora        | Recepción :        |               |
| Titular : PAREDES GALLARDO FERNANDO ANDR Ru             | ut Titular : | 9334768-4           | Nombre Área PSMB : | Huenquillahue |
| Nombre Centro : PAREDES GALLARDO FERNANDO ANDR          | olio RNA :   | 21237               | Código Área PSMB : | 10310         |
| Re                                                      | egión :      | X REGION            | Categoría PSMB :   | В             |
| Co                                                      | omuna :      | Puerto Montt        | Estado PSMB :      | ABIERTA       |
| Representante Legal : PAREDES GALLARDO FERNANDO ANDR Se | ector :      | BAHIA HUENQUILLAHUE |                    |               |
| Estado Centro : Activo                                  |              |                     |                    |               |
|                                                         |              |                     |                    |               |

Se indicará el estado del área según corresponda. Solo un área abierta, podrá obtener el certificado R.E.T. Si un área se encuentra inactiva, deberá realizar su declaración de movimiento por el modulo "declaración de eventos"

Al presionar el botón "agregar especie" se despliega la siguiente imagen done se tendrá que indicar la fecha del evento, el grupo de la especie junto a los datos del peso y estructura y cantidad.

| IKE SU DATUS               | SALIDAS       |                   |                                   |                         |
|----------------------------|---------------|-------------------|-----------------------------------|-------------------------|
| DATOS DE LA                | OPERACIÓN     |                   |                                   |                         |
| * Grupo Espe               | cie           | : MITILIDOS 🔻     | * Fecha Operación                 | : 09/11/2018 🖿          |
| * Hora Inicio              | Operación     | : 12 🔹            | * Hora Término Operació           | n : 13                  |
| ESPECIE                    |               |                   |                                   |                         |
| * Especie                  | : Chorito     | -                 | * Etapa Desarrollo                | : ADULTOS 💌             |
|                            |               |                   | * Peso Total (kg)                 | : 1000                  |
| ESTRUCTURA                 |               |                   |                                   |                         |
| * Tipo Estruc              | ura : CUE     | ELGA • * (        | Cantidad de Estructura de Cultivo | : 35                    |
| DESTINO                    |               |                   |                                   |                         |
| * Tipo de De               | stino : Plant | a de Procesos 💌   | * Planta de Procesos :            | 10034 TRANS ANTARTIC, F |
| * Tipo de Do               | cumento       | : GUÍA DE DESPACH | 0 • Nro. de [                     | Documento : 12365       |
| * Fecha Doc                | imento        | : 09/11/2018 🗴    |                                   |                         |
| Tipo<br>Autorización<br>de | : Seleccione  | •                 |                                   |                         |
| Movimiento                 |               | Patonto           |                                   |                         |
|                            |               | vehicular :       | lk3265                            |                         |
| Sello de<br>Transporte     | : gh32654     |                   |                                   |                         |
|                            |               |                   |                                   |                         |

# "Se debe realizar una declaración por tipo destino. Si existen movimiento hacia otras plantas o comercializadoras se debe realizar otra declaración de eventos PSMB"

1

Al presionar declarar, se obtendrá el certificado R.ET

| SENARCE A                                                                       |                                                 | C                              | ERTIF                                                          | ICA                                  | DO<br>Extra                           | CENT<br>oción y Tr                              | ROS                                   | DE A(<br>de Molus                  | CUICULT                                         | TURA<br>Vivos                        |                                                 |
|---------------------------------------------------------------------------------|-------------------------------------------------|--------------------------------|----------------------------------------------------------------|--------------------------------------|---------------------------------------|-------------------------------------------------|---------------------------------------|------------------------------------|-------------------------------------------------|--------------------------------------|-------------------------------------------------|
| El Departamento<br>Pesca y Acuicult<br>Cultivo del centro<br>blio de identifica | de Gesti<br>tura certi<br>o código<br>ación es: | ión de l<br>fica qu<br>10202   | a Informacio<br>e con fecha<br>1 perteneció                    | ón, At<br>a 09-1<br>entes            | ención<br>I 1-201<br>a PAF            | de Usua<br>8 06:05,<br>REDES G                  | rios y Est<br>ha recibi<br>ALLARD     | adísticas<br>do la info<br>O FERN/ | Sectoriales de<br>ormación esta<br>ANDO ANDRE   | el Servic<br>dística o<br>ES Rut. I  | io Nacional de<br>de Centros de<br>9334768 cuyo |
| Iro. de Folio : 27                                                              | 0131                                            |                                |                                                                |                                      |                                       |                                                 |                                       |                                    |                                                 |                                      |                                                 |
| eclaración por E                                                                | Eventos F                                       | SMB                            |                                                                |                                      |                                       |                                                 |                                       |                                    |                                                 |                                      |                                                 |
| Salidas                                                                         | Unitedas                                        | Kites                          | Farita Frants                                                  | Hora                                 | Hora                                  | Enter Phone                                     | Número                                | Cód Destino                        | Nombre Operation                                | Patente                              | Sello Transporte                                |
| Chorito                                                                         | Unitedes                                        | 1000                           | 09/11/2018                                                     | 12.00                                | Térm.<br>13:00                        | COLUCIARIES                                     | Visación                              | 10034                              | Trans Antartic,                                 | Vehiculo<br>LK3085                   | gh30854                                         |
|                                                                                 |                                                 |                                |                                                                |                                      |                                       |                                                 |                                       |                                    | Pesquera Ltda.                                  |                                      |                                                 |
| (PŜMB) de Sen<br>sección 1 capíti<br>'B', se encuentri                          | napesca,<br>ulo 1 sob<br>a autoriz              | y en vi<br>re el co<br>ada par | rectuados o<br>irtud de la a<br>ontrol en ori<br>ra la extraci | le acu<br>aplicad<br>gen d<br>ción d | erdo a<br>ción de<br>e moli<br>e moli | lo establ<br>e lo estipu<br>uscos, el<br>uscos. | ecido en e<br>ilado en e<br>área 'Hue | el Manual<br>nquillahu             | de Inocuidad<br>e', código '10                  | id de Mo<br>I y Certifi<br>310', cuj | icación, parte<br>ya categoría e                |
| (PŚMB) de Serr<br>sección 1 capítu<br>B', se encuentr<br>a información co       | napesca,<br>Jo 1 sob<br>a autoriz               | neos e<br>re el co<br>ada par  | rectuados o<br>ritud de la a<br>introl en ori<br>ra la extrao  | e acu<br>aplicad<br>gen d<br>ción d  | erdo a<br>ción de<br>e mol<br>e mol   | s de la opr                                     | ecido en a<br>lado en e<br>área 'Hue  | el Manual<br>nquillahu             | ina de Santa<br>de Inocuidad<br>ie', código '10 | a de Mo<br>19 Certifi<br>310', cu    | usos Divarto                                    |